# дгоРо

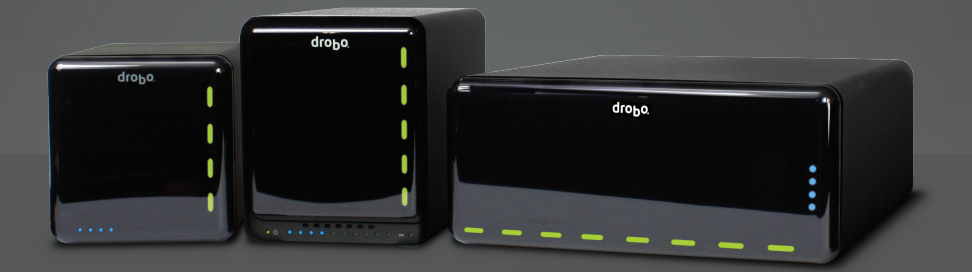

# Getting Started Guide Drobo / DroboPro / Drobo S

# drobo

Data Robotics, Inc. supports lawful use of technology and does not endorse or encourage the use of its products for purposes other than those permitted by copyright law.

Copyright 2011 Data Robotics, Inc. Data Robotics, Drobo, DroboShare, DroboPro, DroboElite and BeyondRAID are trademarks of Data Robotics, Inc., which may be registered in some jurisdictions. All other trademarks used are the property of their respective owners.

Information supplied by Data Robotics, Inc. is believed to be accurate and reliable at the time of printing, but Data Robotics, Inc. assumes no responsibility for any errors that may appear in this document. Data Robotics, Inc. reserves the right, without notice, to make changes in product design or specifications. Information is subject to change without notice.

Data Robotics, Inc., 1705 Wyatt Drive, Santa Clara, CA 95054, U.S.A.

For more info, visit: http://www.drobo.com

Part # 070-00043-002 Rev 01

# **Table of Contents**

| BEFORE YOU BEGIN                                                      | 3  |
|-----------------------------------------------------------------------|----|
| Checking Box Contents                                                 |    |
| Drobo                                                                 |    |
| Drobo S                                                               |    |
| DroboPro                                                              |    |
| Checking System Requirements                                          |    |
| Operating Systems Supported for Drobo/Pro/S                           | 4  |
| Cable Interfaces Supported                                            | 4  |
| Checking the Hardware You Need                                        | 7  |
| Selecting Hard Drives                                                 | 7  |
| Determining How Much Hard Drive Space You Need                        | 8  |
| Using a Router or Switch                                              | 8  |
| Using an Uninterruptible Power Supply (UPS) or Power Surge Protector  | 8  |
| SETTING UP IN JUST A FEW EASY STEPS!                                  | 9  |
| Installing Drobo Dashboard                                            | 9  |
| Installing Drobo Dashboard from the Resource CD                       |    |
| Installing Drobo Dashboard from the Website                           | 12 |
| Inserting the Hard Drives                                             |    |
| Connecting the Cables                                                 | 14 |
| Connecting to Your Computer                                           |    |
| Connecting to a Power Source                                          |    |
| Turning on the Power and Formatting the Drives                        |    |
| Selecting a File System and Volume Size                               |    |
| Turning on Your Drobo Device and Formatting the Drives                | 18 |
| Setting Up Your DroboPro with iSCSI                                   |    |
| Connecting DroboPro Directly to Your Computer via iSCSI               |    |
| Connecting DroboPro to Your Computer via a Switch with iSCSI          |    |
| Connecting DroboPro to Your Network via a Router or Switch with iSCSI |    |
| WHERE TO GO FROM HERE                                                 | 31 |
| Using Best Practices                                                  |    |
| Keeping Your Software Up to Date                                      |    |
| Safely Shutting Down Your Drobo/Pro/S                                 |    |
| Safely Shutting Down your Drobo Device Using Drobo Dashboard          |    |
| Safely Shutting Down your Drobo Device Manually                       |    |
| Using the Online User Guide                                           |    |
| Using Context-Sensitive Help                                          |    |
| Using the Knowledge Base                                              |    |
| Getting Support                                                       |    |
| TROUBLESHOOTING YOUR SETUP                                            | 36 |
| INDEX                                                                 |    |

# **Before You Begin**

Congratulations on your new Drobo/Pro/S! This Getting Started Guide will help you get your Drobo/Pro/S set up in just a few easy steps. Before you begin, it's a good idea to check your system and hardware requirements. In this chapter, you will:

- Check box contents
- Check system requirements
- Ensure that you have the hardware you need for your Drobo device

# **Checking Box Contents**

Check your product's box to ensure it contains all the components listed below.

#### Drobo

- Drobo
- 6' USB 2.0 cable
- 6' FireWire 800 cable
- 6' power cord
- Getting Started Guide (printed)
- Drobo Resource CD, which includes the Drobo Dashboard application

# Drobo S

- Drobo S
- 6' USB 3.0 cable
- 6' FireWire 800 cable
- 6' eSATA cable
- 6' power cord
- Getting Started Guide (printed)
- Drobo Resource CD, which includes the Drobo Dashboard application

#### DroboPro

- DroboPro
- 6' USB 2.0 cable
- 6' FireWire 800
- 6' Ethernet cable
- 6' power cord
- Getting Started Guide (printed)
- Drobo Resource CD, which includes the Drobo Dashboard application

# **Checking System Requirements**

Check to ensure your operating system and cable interface are supported.

# **Operating Systems Supported for Drobo/Pro/S**

- Windows XP (Service Pack 3)
- Windows Vista (Service Pack 1)
- Windows 7
- Windows 2008 Server R2
- Windows 2003 Server
- Mac OS X 10.5 or greater (Intel Only)
- Mac OS X Server 10.5 or greater (Intel Only)

#### Notes:

- For best performance, ensure you are running the latest service packs for the appropriate Windows operating systems.
- For the most current list of supported operating systems, you can check the specifications for your product online. Navigate to <u>www.drobo.com/products/index.php</u>, click on your product and then click on the Tech Specs tab.

# **Cable Interfaces Supported**

Your Drobo/Pro/S connects directly to your computer using one of the following connection ports. (Your DroboPro can also connect to a router or switch.) We recommend that you use the fastest connection you have available on your computer.

#### Notes:

- You can only use one connection at a time.
- If the interface you would like to use is not available on your computer, you can purchase and install an add-on adapter card. (This is a circuit board that fits into an expansion slot in your computer and provides the interface you want.)

# <u>eSATA</u>

Available on Drobo S only.

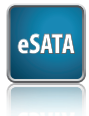

External Serial Advanced Technology Attachment or eSATA is an external interface for SATA technologies and provides fast data transfer speeds for external storage devices. With data transfer speeds of 6 Gbit/s, eSATA is nearly twice as fast as FireWire 800 and three times faster than USB 2.0.

If you are installing an add-on adapter card to use eSATA, check with your computer manufacturer to verify that both your computer and operating system support the eSATA card you plan to use. Also, make sure your eSATA card supports port multiplier (PM) functionality. For more information, visit our knowledge base at <u>support</u>. <u>datarobotics.com/app/answers/list</u> and enter the keyword, eSATA.

**Note:** Because some eSATA cards do not handle hot plugging of eSATA drives well, we recommend that during the installation process you connect and power on your Drobo S before you start your computer. Our setup steps will prompt you for this.

# <u>USB 2.0</u>

Available on Drobo and DroboPro.

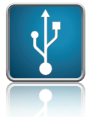

USB (Universal Serial Bus) is a popular interface that allows you to attach additional hardware devices to your computer in a plug-and-play style. With a data transfer rate of 12 Mbit/s, USB 2.0 is not as fast as FireWire 800 or eSATA, but it is found on most every computer made in the past few years.

# <u>USB 3.0</u>

Available on Drobo S only.

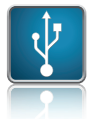

USB (Universal Serial Bus) is a popular interface that allows you to attach additional hardware devices to your computer in a plug-and-play style. USB 3.0, also known as SuperSpeed USB, provides data transfer speeds of up to 4.8 Gbit/s, much faster than USB 2.0.

In order to take advantage of this technology, your Drobo S must be connected to a USB 3.0 port on your computer. If your computer does not have USB 3.0, you can consult with your computer manufacturer to find a compatible USB 3.0 card.

**Note:** If your computer only has a USB 2.0 connection, then Drobo S will auto-negotiate to USB 2.0 speeds.

# FireWire 800

Available on all three models: Drobo, DroboPro and Drobo S.

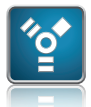

FireWire is Apple Inc.'s branded name for data ports designed for high-speed data transfer. With data transfer speeds of 800 Mbit/s, FireWire 800 offers excellent performance with your Drobo device.

If you are installing an add-on adapter card to use FireWire 800, for optimal performance, check with your computer manufacturer to verify that both your computer and operating system support the card you plan to use. If your computer has a FireWire 400 port then you will need to purchase a FireWire 800 to FireWire 400 cable.

**Note:** Windows-based computers will not get optimal performance with the standard Microsoft FireWire drivers.

Visit our knowledge base at <u>support.datarobotics.com/app/answers/list</u> and enter the keywords *FireWire performance* for details on how to optimize performance with FireWire on Windows.

# iSCSI (Ethernet)

Available on DroboPro only.

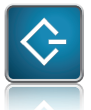

iSCSI (Internet Small Computer System Interface) is an Internet Protocol (IP)-based networking standard for connecting storage devices to computers. By using a high performance Ethernet connection, iSCSI can be used over long distances on your existing network infrastructure and will give you the best possible performance with your DroboPro.

With iSCSI, you have the flexibility to set up your DroboPro in one of three configurations: directly connecting it to your computer (for best performance), connecting it to a switch in which another Ethernet port on the switch is connected to your computer, or connecting it to a switch (or router) in which another Ethernet port on the switch (or router) is connected to your network.

Installation steps and additional requirements can be found in "Setting Up Your DroboPro with iSCSI" on page 22.

#### Notes:

- DroboPro's iSCSI connection supports gigabit Ethernet connections (1000 Mbit/s) for optimal performance. Although your DroboPro will auto-negotiate the highest connection speed available to your computer, router or switch, iSCSI does not perform well at slower speeds.
- You can purchase an add-on gigabit Ethernet adapter card for your computer if needed. Note, however, that a regular network adapter card is required, as Data Robotics, Inc., does not support iSCSI-specific cards, or HBA (host bus adapter) cards.

# **Checking the Hardware You Need**

To use your Drobo/Pro/S, you'll need at least two hard drives. If you plan to use Dual Disk Redundancy, which protects your data against two hard drive failures, you will need at least three hard drives. This section helps you:

- Select the hard drives to use
- Choose the amount of drive space (capacity) to have available on those drives to ensure your data is protected
- Understand basic requirements for a router or switch, if using one with a DroboPro

# **Selecting Hard Drives**

You can use hard drives from any manufacturer and with any capacity (the space available on the hard drive) with your Drobo device.

All Drobo devices support standard 3.5" internal SATA drives. If you are unsure, ask your administrator or hard drive retailer or manufacturer to verify that your hard drives meet this standard.

Drobo devices are not compatible with SSD, IDE, SCSI or PATA hard drives.

Warning: Any pre-existing data on the drives will be erased during installation.

# **Determining How Much Hard Drive Space You Need**

In order to protect your data from hard drive failure, your Drobo device requires more space than what you will use for your data, sometimes as much as double or more the amount of space.

The best way to determine how much usable, protected storage space you will have available for your data, based on the number and capacity of your drives, is to use our Capacity Calculator at <u>www.drobo.com/calculator</u>.

A shortcut to estimating the capacity available for your data is to omit the largest drive and then add the capacity of the remaining drives. If you plan to use Dual Disk Redundancy, omit the largest two drives. For example:

#### Single Disk (Default) Redundancy

| # Drives | Drive Capacities                         | Usable Protected Capacity* |
|----------|------------------------------------------|----------------------------|
| 3        | 250GB + 250GB + <del>250GB</del>         | = 500GB                    |
| 4        | 250GB + 250GB + 250GB + <del>500GB</del> | = 750GB                    |
| 4        | <del>750GB</del> + 250GB + 250GB + 500GB | = 1000GB                   |

#### **Dual Disk Redundancy**

| # Drives | Drive Capacities                                             | Usable Protected Capacity* |
|----------|--------------------------------------------------------------|----------------------------|
| 4        | 250GB + 250GB + <del>250GB</del> + <del>500GB</del>          | = 6TB                      |
| 5        | <del>750GB</del> + <del>500GB</del> + 500GB + 500GB + 250GB  | = 1250GB                   |
| 5        | <del>750GB</del> + <del>1000GB</del> + 500GB + 500GB + 500GB | = 1500GB                   |

#### Notes:

- Actual capacity is often less than what is shown in the examples above due to the different systems used for rating capacity. This has nothing to do with Drobo devices.
- Know that all Drobo devices enable you to easily increase storage capacity at any time by simply inserting additional drives or replacing smaller drives with larger ones.

# **Using a Router or Switch**

If you are connecting a DroboPro via its iSCSI connection to a router or switch, your router or switch needs to support gigabit Ethernet connections (1000 Mbit/s) for optimal performance. Although your DroboPro will auto-negotiate the highest connection speed available to your router or switch, iSCSI does not perform well at slower speeds.

# Using an Uninterruptible Power Supply (UPS) or Power Surge Protector

We highly recommend you plug your Drobo device into an uninterruptible power supply (UPS), which protects against sudden losses in power as well as power surges. We also recommend a power surge protector, although this only protects against power surges.

# Setting Up in Just a Few Easy Steps!

Once you have unpacked your Drobo device from its box and ensured you meet all system and hardware requirements, it's time to set up your Drobo/Pro/S for use. This can be done in just a few easy steps!

- 1. Install Drobo Dashboard.
- 2. Insert the hard drives.
- 3. Connect the cables.
- 4. Turn on the power and format the drives.

**Note:** If you are connecting a DroboPro via your iSCSI (Ethernet) connection, you will have a couple of extra steps.

# **Installing Drobo Dashboard**

Drobo Dashboard is the software companion to your Drobo device, enabling you to easily set up and manage your Drobo/Pro/S. You install Drobo Dashboard from the Resource CD that came with your product. During the installation process, you can set Drobo Dashboard to automatically install version updates, which we highly recommend.

Drobo software and firmware updates can also be installed from www.drobo.com/support/updates.

**Important Note:** In some cases, the latest version may be released with new products (on a Resource CD) for a short period of time before being made available on the website. Therefore it is best to install from the Resource CD.

**Note:** You need to have administrator rights on the computer on which you install Drobo Dashboard.

# Installing Drobo Dashboard from the Resource CD

1. Place the Resource CD in your computer's CD/DVD drive.

Depending on your operating system, one of the following occurs:

- The Drobo window or the Install Drobo Dashboard window appears.
- An AutoPlay dialog box appears, giving you the option to run CDWindow.exe. Select this option. The Drobo window appears.
- You can open the Resource CD to view its contents, and from there double-click on CDWindow.exe. The Drobo window appears.
- 2. Double-click the Drobo Dashboard icon.

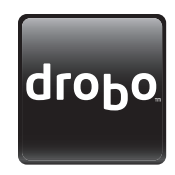

**3.** A dialog box may appear, asking you to select your language from the drop-down list. After doing so, click the **OK** button.

**Note:** If the User Account Control dialog box appears in Windows, click the **Yes** button to continue.

The Drobo Dashboard Installation Wizard appears (in Windows or in Macintosh), preparing to install.

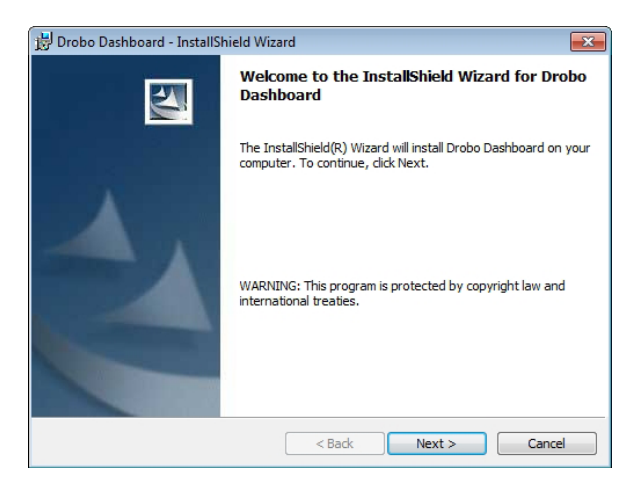

4. Click the Next button (Windows) or the Continue button (Macintosh), as appropriate.

**Note:** If the Microsoft iSCSI Initiator window appears and you have a DroboPro and plan to use its iSCSI connection, click the **Yes** button. Follow the instructions to install the Microsoft iSCSI Initiator, clicking the **Next** button as needed. When finished, you are returned to the InstallShield Wizard to continue installation.

- **5.** Follow the directions of the Installation Wizard, clicking the **Next** or **Continue** button after each page, as appropriate.
- 6. When you reach the ready to install page, click the **Install** button.

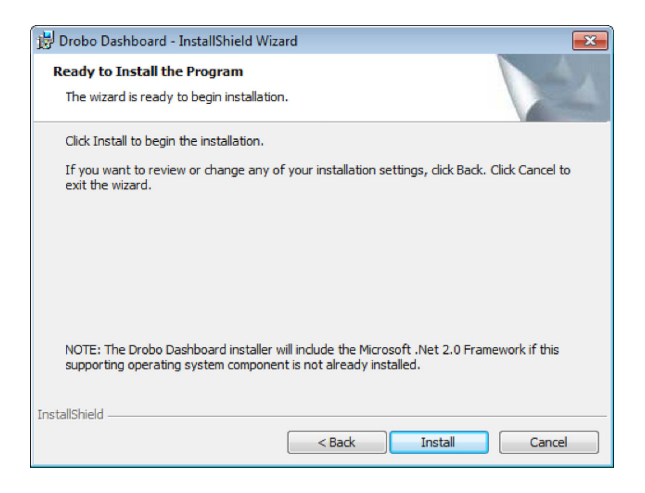

Depending on your operating system, one of the following may result:

- In some Windows operating systems, a Windows Access Control dialog box appears, asking if you want to allow changes to your computer. Click the **Allow** or **Yes** button, as appropriate.
- In the Macintosh, you will be prompted for your administrator password. Enter it and click the appropriate button.

Drobo Dashboard installs on your computer.

- **7.** If you are on a Macintosh, you will be prompted to restart your computer in order to complete installation. Do this.
- 8. After installation is complete, leave the Launch Drobo Dashboard check box selected and click the Finish button.

The Drobo Dashboard application appears. When it launches for the first time, the **Confirm** dialog box appears, asking if you would like Drobo to automatically check for software updates of your Drobo Dashboard and firmware for your Drobo device.

9. We strongly recommend that you click the Yes button.

Afterwards, the **All Devices** page displays in Drobo Dashboard. Leave Drobo Dashboard open as you continue with the set up procedures.

# Installing Drobo Dashboard from the Website

You can install Drobo Dashboard from <u>www.drobo.com/support/updates</u>. Note, however, that the latest version may be released with new products (on a Resource CD) for a short period of time before being made available on this website.

- 1. Using your browser on an active Internet connection, navigate to <u>www.drobo.com/support/updates</u>.
- 2. Locate the link for the latest Drobo Dashboard software and click on it.
- **3.** If you're given a choice to install (or run) Drobo Dashboard or save the installation file to your computer, choose to save the file to your computer. Locate the file and double-click on it to begin installation. (You can delete the installation file afterwards.)
- **4.** If warning messages appear, asking if you're sure you want to open and/or install the file or program, click the **OK** or **Run** button, as appropriate, to continue with the installation.
- **5.** A dialog box may appear, asking you to select your language from the drop-down list. After doing so, click the **OK** button.

The Drobo Dashboard Installation Wizard appears (in Windows or in Macintosh), preparing to install.

**6.** Continue with the installation process, following from step 4 in the "Installing Drobo Dashboard from the Resource CD" section.

# **Inserting the Hard Drives**

After installing Drobo Dashboard, you are ready to insert hard drives into your Drobo/Pro/S. For more information on hard drive requirements, see "Checking the Hardware You Need" on page 7.

**Warning:** Any pre-existing data on the hard drives will be erased, as the drives will be formatted. If you wish to keep the data, copy it to another drive or medium before using with your Drobo device.

**Note:** Once you insert the drives into your Drobo device, they function as a unit or "pack." To access the data on them, you will need the entire pack.

- 1. Remove the face plate from the front of your Drobo/Pro/S by pulling it off.
- 2. With one hand, hold the hard drive so that its connectors are positioned at the device and toward the bottom for the Drobo and Drobo S (see Figure 1), or positioned toward the left, for the DroboPro (see Figure 2).

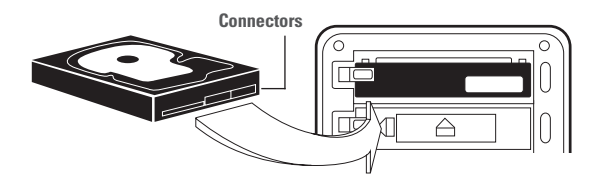

Figure 1: Installing hard drives on a Drobo or Drobo S

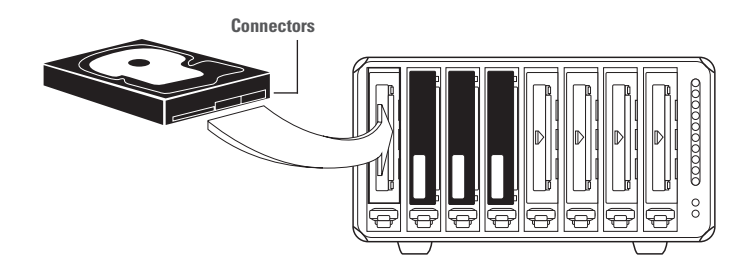

Figure 2: Installing hard drives on a DroboPro

**Warning:** For optimal performance, keep the DroboPro in its normal horizontal position. If placed on its side, hard drives may disconnect.

**3.** With your other hand, use your thumb to depress and hold open one of the drive locks to a selected data bay. Refer to the image below.

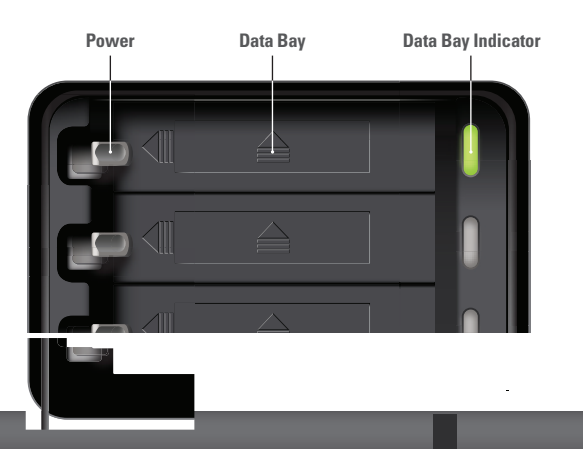

**4.** Slide the hard drive into the data bay, release the drive lock and push the drive into place until you feel it connect.

The drive lock will snap behind the drive, securing it into place.

- 5. Insert additional drives in the same manner, following steps 2 through 4.
- **6.** When finished, replace the faceplate right side up, so that when your Drobo device is turned on, you will be able to see the indicator lights.

You are now ready to connect cables and power on your Drobo device.

# **Connecting the Cables**

After installing Drobo Dashboard and inserting the hard drives into your Drobo/Pro/S, you are ready to connect the cables on your Drobo device. This section applies to:

- Connecting your Drobo or Drobo S using any of the interface connections available (USB 2.0, USB 3.0, FireWire 800, eSATA).
- Connecting your DroboPro using the USB 2.0 or FireWire 800 connection.

If you would like to connect your DroboPro via its iSCSI (Ethernet) connection, see "Setting Up Your DroboPro with iSCSI" on page 22 for additional information and steps.

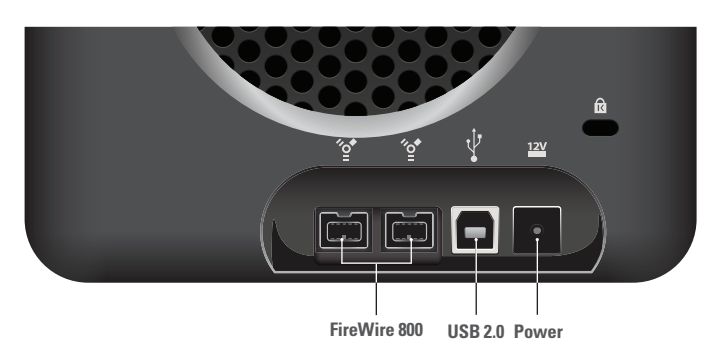

As you follow the steps, refer to Figures 3, 4 and 5.

Figure 3: The back of your Drobo.

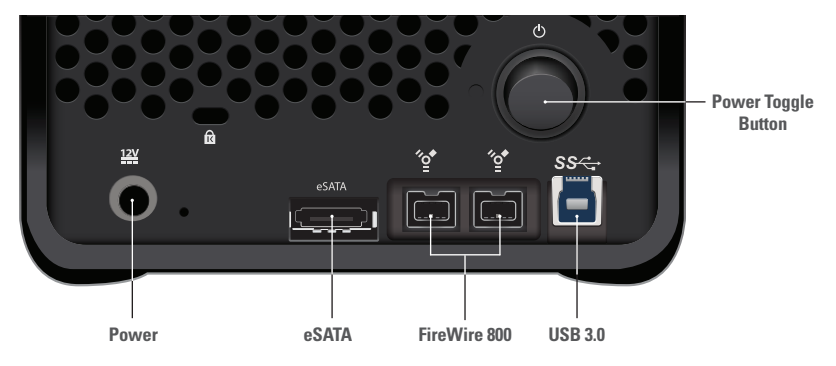

Figure 4: The back of your Drobo S.

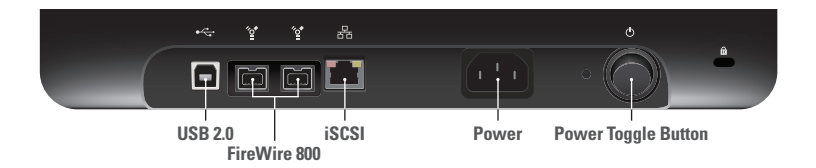

Figure 5: The back of your DroboPro

#### Notes:

- If your computer has a FireWire 400 port and you would like to use that interface, then you will need to purchase a FireWire 800 to FireWire 400 cable.
- For information on the different cable interfaces available and their requirements, see "Cable Interfaces Supported" on page 4.

# **Connecting to Your Computer**

- 1. Plug one end of the USB, FireWire 800 or eSATA cable into the back of your Drobo/ Pro/S.
- 2. Plug the other end into your host computer.

**Note:** If you are using an eSATA cable with a Drobo S, we recommend that you power down your computer before plugging the eSATA cable into it. (This is because some eSATA cards do not handle hot plugging of eSATA drives well.) These installation instructions will prompt you on when to turn your computer back on.

# **Connecting to a Power Source**

**1.** Connect the power supply to the power connection at the back of your Drobo device.

2. Connect the other end of the power supply to a power source.

**Important Note:** The Drobo will start up immediately. (This is not so for the DroboPro or Drobo S, which can be turned on via their power toggle buttons.) When the Drobo starts up with Drobo Dashboard displayed, you will be prompted to format the drives. Before doing this, be sure to read the following section, "Turning on the Power and Formatting the Drives." Steps for formatting the drives are on pg. 18.

**Note:** We recommend plugging into an uninterruptible power supply (UPS) or surge protector. For more information, see "Using an Uninterruptible Power Supply (UPS) or Power Surge Protector" on page 8.

You are now ready to turn on your Drobo device and format the drives.

# **Turning on the Power and Formatting the Drives**

After installing Drobo Dashboard, inserting the drives into your Drobo device and connecting cables, you are ready to turn on your Drobo device and format the drives.

Before doing the steps for this, however, it is important to know what file system formatand volume size you will choose when you format the drives.

# **Selecting a File System and Volume Size**

When you turn on your Drobo/Pro/S, you will be prompted to format the drives in your Drobo/ Pro/S with a particular file system. What file system formats are available to you depend on your operating system. (See Figure 6.)

You will also be formatting your Drobo/Pro/S into at least one volume, and you will need to choose a size for that volume. A volume is a storage area that has been formatted with a file system format your operating system can recognize. In Windows, volumes are sometimes called "logical drives" or "partitions."

The largest volume size you are allowed depends on the file system format you choose and the total capacity of the drives in your Drobo device. The following table (Figure 6) shows the maximum volume size allowed for each file system format.

| File System Format   | Op. Sys. Compatible With                  | Max Volume Size |
|----------------------|-------------------------------------------|-----------------|
| HFS+                 | Mac OS X                                  | 16TB            |
| NTFS                 | Windows Vista, 7, Server 3000 (and later) | 16TB            |
| NTFS (XP Compatible) | All Windows                               | 2TB             |
| FAT32*               | All Windows, Mac OS X                     | 2TB             |

Figure 6: Table of file system formats and maximum volume sizes

\* FAT32 is an older file system format that is generally less protective of your data than modern file systems. It also has slower performance and file size limitations.

#### **Important Notes:**

- Volume size does not represent how much actual storage space is available on your Drobo/Pro/S. It represents virtual storage space. For example, your Drobo/ Pro/S may be loaded with 2TB of hard drive space, but you can create a volume of 8TB. What this enables you to do is add more capacity to your Drobo/Pro/S (by inserting an additional drive or replacing a smaller capacity drive with a larger capacity one) without having to format an additional volume. The additional capacity becomes part of the same volume you formatted originally.
- Your operating system may show the virtual space you have available on your Drobo device, as defined by the volume size.
- If the amount of available, protected storage space in your Drobo/Pro/S ever exceeds the size of the volume that you chose (this may occur when you add one or more additional hard disks to your Drobo/Pro/S), then Drobo Dashboard will automatically create a new volume (or volumes) of the same size as the original volume. Drobo Dashboard will notify you when this occurs and ask you to format and name the new volume(s).
- For the DroboPro, after creating the initial volume, you can create and manage multiple volumes, each with its own size and supported file format. After setting up your volumes, each will display uniquely, rather than as a single volume. You can do this after setup using DroboPro's Volume Management feature. Refer to the Online User Guide for information and steps.

**Tip:** For most customers, we recommend choosing the largest volume size available for the selected file system. Note, however, that smaller volume sizes can be more efficient and manageable in certain situations, such as when indexing, scanning or searching volumes.

# **Turning on Your Drobo Device and Formatting the Drives**

With Drobo Dashboard installed on your host computer and cables connected, you are ready to turn on your Drobo device and format the drives.

**1.** With Drobo Dashboard open on your computer, press the power toggle button on the back of your Drobo device once.

**Note:** The Drobo does not have a power toggle button. If you are using a Drobo and you have connected the power cable, it will already be powered on.

Your Drobo device powers on, and a message appears, asking if you would like to format your drives.

#### Notes:

- If you are using an eSATA cable with a Drobo S, be sure your host computer is initially turned off for this step. (This is necessary because some eSATA cards do not handle hot plugging of eSATA drives well.) With your computer off, press the power toggle button on the back of your Drobo S once and wait until your Drobo S has finished powering on (when the data bay indicator lights appear a solid green for each drive in your Drobo device). After that, power on your host computer and launch Drobo Dashboard. A message will then appear, asking if you would like to format your drives.
- Some Windows operating systems and the Macintosh operating system will also prompt you to format the drives. Click **Cancel** or **Ignore**, as appropriate, and continue with formatting from Drobo Dashboard.
- 2. Click the Yes button.

The **Format Type** page appears. Depending on your operating system the window displays with different options.

• For Windows, the following appears:

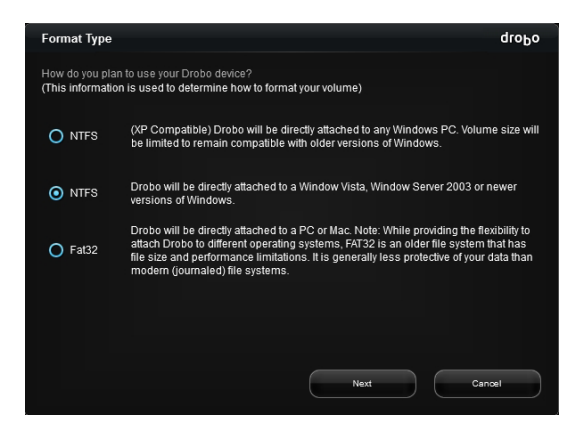

• For the Macintosh, the following appears:

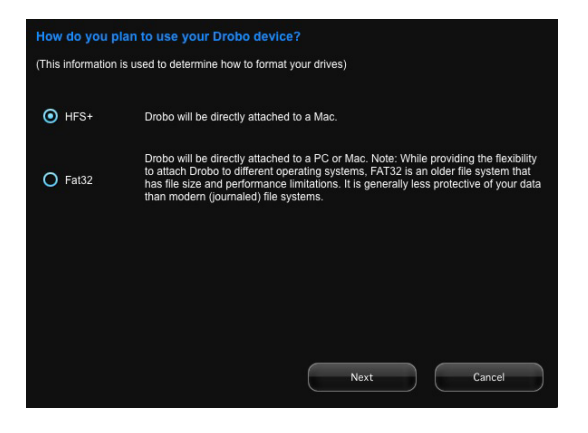

3. Select the appropriate file format for your operating system and click the Next button.

The Volume Size page appears.

| Volume Size                                                                            |                                                                                                    |                                                                                                    |                                                                                                    | droPo                                               |
|----------------------------------------------------------------------------------------|----------------------------------------------------------------------------------------------------|----------------------------------------------------------------------------------------------------|----------------------------------------------------------------------------------------------------|-----------------------------------------------------|
| How large would you                                                                    | like your volume to                                                                                             | be?                                                                                                    |                                                                                                    |                                                     |
|                                                                                        |                                                                                                    |                                                                                                    |                                                                                                    |                                                     |
|                                                                                        |                                                                                                    |                                                                                                    |                                                                                                    |                                                     |
| ^<br>1 TB                                                                              | 2 78                                                                                                    | 4 TB                                                                                                    |                                                                                                    | 16 TB                                               |
|                                                                                        |                                                                                                    |                                                                                                    |                                                                                                    | 10 10                                               |
| You will be ab<br>more data, th<br>the larger the<br>device. You st<br>for the forsees | ie to store up to 2 Ti<br>en an additional volu<br>volume the longer ii<br>oudid select a volum<br>able future. | B of data on a volume<br>ume will need to be c<br>t takes to start the con<br>ne size that will be larg | . If you eventually nee<br>reated. On Windows c<br>nputer or connect to th<br>ge enough to contain : | d to store<br>omputers,<br>e Drobo<br>all your data |

 Click and drag to slide the pointer to the size of the volume you would like to create, and then click the Next button.

**Tip:** We recommend that you select the largest size available, enabling you to increase the number and capacity of your drives without having to format an additional volume.

The Volume Name page appears.

| Volume Name                                                                                                    | droĐo |
|----------------------------------------------------------------------------------------------------|-------|
| How would you like Drobo to name your volumes?                                                                                            |       |
| (You have selected a maximum volume size of 2 TB and you have 68.9 GB available capacity.<br>Therefore, a single volume will be created.) |       |
|                                                                                                    |       |
|                                                                                                    |       |
| Drive Letter Name                                                                                                    |       |
| D: 🗸 Drobo                                                                                                    |       |
|                                                                                                    |       |
|                                                                                                    |       |
|                                                                                                    |       |
| Back Next Can                                                                                                    | œl    |
|                                                                                                    |       |

5. From the Drive Letter drop-down list, select the drive letter to assign to the volume.

6. In the Name text box, modify the default name for the volume as you like.

**Tip:** We recommend using the word "volume" in the name so as not to confuse the volume name with your Drobo device's name.

7. If you have more than one volume, repeat steps 5 and 6 for each volume, and then click the **Next** button.

The Confirm Format page appears.

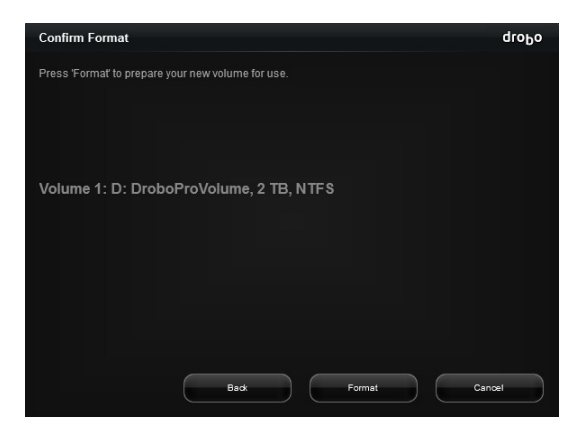

8. Click the Format button.

A message appears, informing you that it can take up to 5 minutes to format your drives, and that this may require rebooting your Drobo device.

Afterwards, the Format dialog box appears.

| Format | dro <sub>b</sub> o                                                                              |
|--------|-------------------------------------------------------------------------------------------------|
| i      | Drobo has successfully formatted your volume. You can now<br>begin to use it for storing files. |
|        | ок                                                                                              |

#### 9. Click the OK button.

Your Drobo device displays in Drobo Dashboard, as follows.

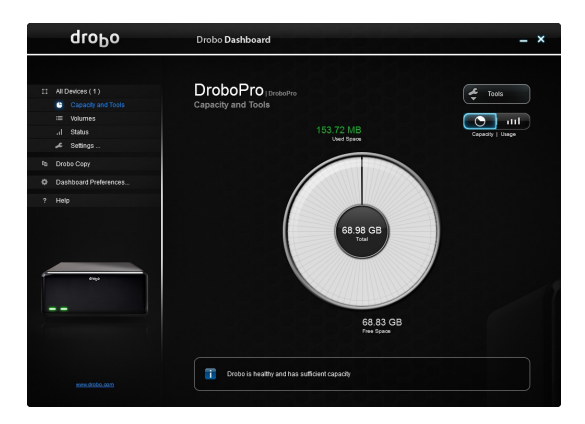

**Note:** Drobo Dashboard automatically assigns "Drobo," "Drobo S" or "DroboPro" as the default name for your Drobo device, which you can rename later.

You are ready to manage and use your Drobo device. See "Where to Go from Here" on page 31.

**Note:** If you will be connecting with DroboPro via its iSCSI (Ethernet) connection, see "Setting Up Your DroboPro with iSCSI" on page 22 for additional information and steps.

# Setting Up Your DroboPro with iSCSI

Using DroboPro with iSCSI will yield the best possible performance from your DroboPro. However, to use iSCSI, you will first need to establish communications between your DroboPro and a host computer using your USB cable.

Once communications has been established, depending on the setup you choose, you may need to manually assign an IP address to your DroboPro. Finally, you will safely shut down your Drobo device, unplug the USB cable and plug in the Ethernet cable to use iSCSI.

With iSCSI, you have the option to set up your DroboPro in one of three configurations:

1. Directly connect DroboPro via its iSCSI (Ethernet) connection to your computer's Ethernet port for optimal performance. This assumes you have a second Ethernet port available on your computer which is being used to connect to your network.

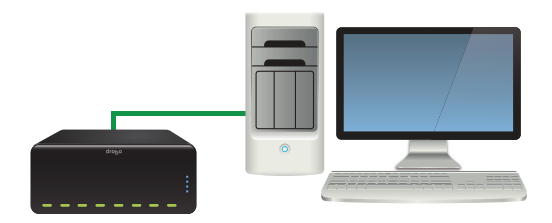

 Connect your DroboPro via its iSCSI (Ethernet) connection to a switch in which another Ethernet port on the switch is connected to your computer. Note that in this configuration, you will need to manually set an IP address for your DroboPro using your USB connection.

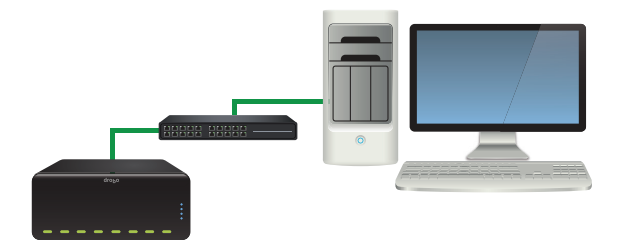

3. Connect your DroboPro via its iSCSI (Ethernet) connection to a switch (or router) in which another Ethernet port on the switch (or router) is connected to your network. Note that in this configuration, you will need to manually set an IP address for your DroboPro using your USB connection.

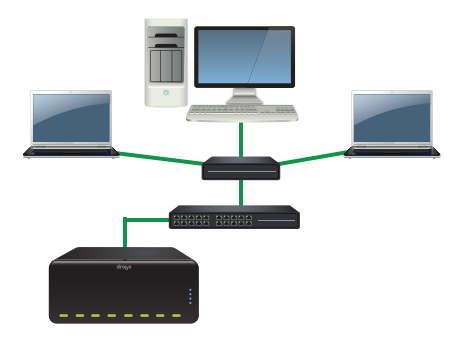

#### Notes:

- All three configurations require initial setup with your USB connection.
- DroboPro supports gigabit Ethernet connections (1000 Mbit/s) for optimal performance of iSCSI. Although your DroboPro will auto-negotiate the highest connection speed available to your computer, router or switch, iSCSI does not perform well at slower speeds.
- You can purchase an add-on gigabit Ethernet adapter card for your computer if needed. Note, however, that a regular network adapter card is required, as Data Robotics, Inc., does not support iSCSI-specific cards, or HBA (host bus adapter) cards.
- If you experience trouble with the following setup steps, check to ensure your operating system's firewall is set to allow inbound and outbound network connections for the Drobo Dashboard application. In other words, check to ensure your firewall allows .exe and related files from Drobo Dashboard to pass through.

# Connecting DroboPro Directly to Your Computer via iSCSI

In this configuration, you directly connect DroboPro via its iSCSI connection to your computer's Ethernet port.

- 1. If you haven't already done so, install Drobo Dashboard on your host computer. See "Installing Drobo Dashboard" on page 9 for steps.
- **2.** If you haven't already done so, insert the hard drives into your DroboPro. See "Inserting the Hard Drives" on page 12 for steps.
- **3.** Connect one end of the USB cable into your DroboPro, and the other end into your host computer. See "Connecting the Cables" on page 14 for more information.
- **4.** Connect the power supply to the power connection at the back of your Drobo device, and connect the other end to a power source.
- **5.** Power on your DroboPro and format the drives when prompted. For steps, see "Turning on the Power and Formatting the Drives" on page 16.
- 6. Once the connection between your DroboPro and host computer have been established, safely shut down your DroboPro. For steps, see "Safely Shutting Down Your Drobo/Pro/S" on page 32.
- 7. Unplug the USB cable from your DroboPro and host computer.

- **8.** Plug one end of the Ethernet cable to the iSCSI (Ethernet) port on your DroboPro, and plug the other end into your Ethernet port on your computer.
- 9. Press the power toggle button on the back of your Drobo device once.

Your DroboPro powers on. You are ready to manage and use your Drobo device. See "Where to Go from Here" on page 31.

# Connecting DroboPro to Your Computer via a Switch with iSCSI

In this configuration, you connect your DroboPro via its iSCSI (Ethernet) connection to a switch in which another Ethernet port on the switch is connected to your computer, and the switch is not directly connected to a network. For this setup, you will need to manually assign an IP address to the DroboPro.

#### Notes:

- You can connect multiple DroboPros to the same switch provided the DroboPros and the host computer are on the same subnet and each DroboPro has a unique static IP address assigned to it.
- Connecting in this way may impact performance.
- 1. If you haven't already done so, install Drobo Dashboard on your host computer. See "Installing Drobo Dashboard" on page 9 for steps.
- **2.** If you haven't already done so, insert the hard drives into your DroboPro. See "Inserting the Hard Drives" on page 12 for steps.
- **3.** Connect one end of the USB cable into your DroboPro, and the other end into your host computer. See "Connecting the Cables" on page 14 for more information.
- **4.** Connect the power supply to the power connection at the back of your Drobo device, and connect the other end to a power source.
- **5.** Power on your DroboPro and format the drives when prompted. For steps, see "Turning on the Power and Formatting the Drives" on page 16.

When the process is complete, your DroboPro appears in Drobo Dashboard as follows.

| droPo                                                                                                    | Drobo Dashboard                                                                                                    | - ×                             |
|----------------------------------------------------------------------------------------------------|----------------------------------------------------------------------------------------------------|---------------------------------|
| Hoberst(1)     Constant and Table     Sonia Alexandro     Sonia Alexandro     Databased Shiftmance.     Nec | Deberging metabolishing of the second second s | E Tata<br>Tata<br>Central 1 map |
| nonou.dirabita60173                                                                                         | Trobo is healthy and has sufficient capacity                                                                                                    |                                 |

6. To manually assign an IP address, from the **Navigation** menu at the left, click the **Settings** option, and then click **Network**.

The Network (iSCSI) Settings page appears.

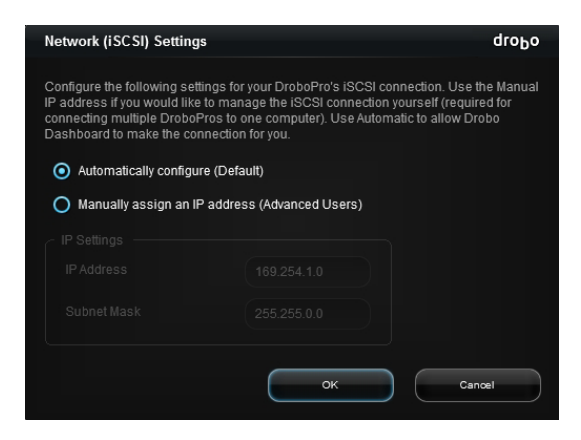

7. Select the Manually Assign an IP address option button.

8. In the IP Address text box, enter a unique IP address for your DrobPro.

| Manually assign an IP address (Advanced Users) |             |  |
|------------------------------------------------|-------------|--|
| ~ IP Settings                                  |             |  |
| IP Address                                     | 169.254.1.0 |  |
| Subnet Mask                                    | 255.255.0.0 |  |
|                                                |             |  |

- 9. If needed, also modify the address in the Subnet Mask text box.
- 10. When finished, click the **OK** button.

The **Confirm Restart** dialog box appears, asking to restart your Drobo device in order to apply your setting changes.

11. Click the Yes button.

After your Drobo device restarts with your new settings, it displays on the **Capacity and Tools** page in Drobo Dashboard.

- Now safely shut down your DroboPro. For steps, see "Safely Shutting Down Your Drobo/Pro/S" on page 32.
- **13.** Unplug the USB cable from your DroboPro and computer.
- **14.** Plug one end of the Ethernet cable to the iSCSI (Ethernet) port on your DroboPro, and plug the other end into your Ethernet port on your switch.
- 15. Press the power toggle button on the back of your Drobo device once.

Your DroboPro powers on. You are ready to manage and use your Drobo device. See "Where to Go from Here" on page 31.

Note: You can repeat these steps for each DroboPro you would like to add to your switch.

# Connecting DroboPro to Your Network via a Router or Switch with iSCSI

In this configuration, you connect your DroboPro via its iSCSI connection to a switch (or router) in which another Ethernet port on the switch (or router) is connected to your network. For this setup, you will need to manually assign an IP address to the DroboPro.

**Note:** In this arrangement, your DroboPro can impact network performance, and performance of your DroboPro may be affected by network traffic.

- 1. If you haven't already done so, install Drobo Dashboard on your host computer. See "Installing Drobo Dashboard" on page 9 for steps.
- **2.** If you haven't already done so, insert the hard drives into your DroboPro. See "Inserting the Hard Drives" on page 12 for steps.
- **3.** Connect one end of the USB cable into your DroboPro, and the other end into your host computer. See "Connecting the Cables" on page 14 for more information.
- **4.** Connect the power supply to the power connection at the back of your Drobo device, and connect the other end to a power source.
- **5.** Power on your DroboPro and format the drives when prompted. For steps, see "Turning on the Power and Formatting the Drives" on page 16.

When the process is complete, your DroboPro appears in Drobo Dashboard as follows.

| dro <sub>D</sub> o                                                                                                    | Drobo Dashboard                              | - ×                                                                                                    |
|----------------------------------------------------------------------------------------------------|----------------------------------------------|----------------------------------------------------------------------------------------------------|
| 11 Af Creace; (1)<br>• Calcady and Nata<br>= wannes<br>- Stellog<br>9 Strate Gray<br>• Strate Gray<br>• Status of Printmens.<br>7 Help | DroboPro results<br>Capacity and Tools       | Toda<br>Toda<br>Toda<br>Toda<br>Solar<br>Toda<br>Toda |
|                                                                                                    | Trobo is healthy and has sufficient capacity |                                                                                                    |

 To manually assign an IP address, from the Navigation menu at the left, click the Settings option, and then click Network.

The Network (iSCSI) Settings page appears.

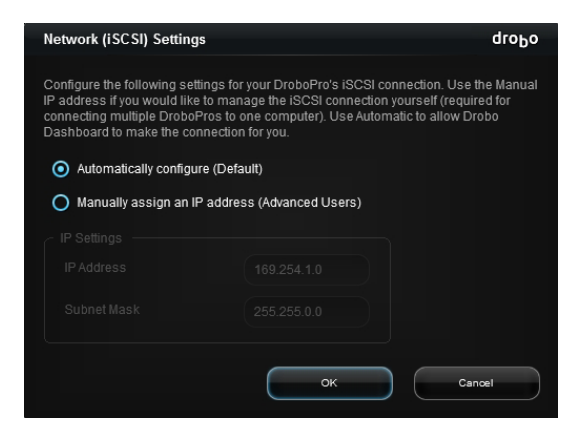

- 7. Select the Manually Assign an IP address option button.
- 8. In the IP Address text box, enter a unique IP address for your DrobPro.

| <ul> <li>Manually assign an IP address (Advanced Users)</li> </ul> |             |  |
|--------------------------------------------------------------------|-------------|--|
| ~ IP Settings                                                      |             |  |
| IP Address                                                         | 169.254.1.0 |  |
| Subnet Mask                                                        | 255.255.0.0 |  |
|                                                                    | /           |  |

**Note:** Be sure to use an IP address that is outside the range of IP addresses your router might assign with DHCP (Dynamic Host Configuration Protocol). Check the documentation for your router for more information.

- 9. If needed, also modify the address in the Subnet Mask text box.
- 10. When finished, click the OK button.

The **Confirm Restart** dialog box appears, asking to restart your Drobo device in order to apply your setting changes.

11. Click the Yes button.

After your Drobo device restarts with your new settings, it displays on the **Capacity and Tools** page in Drobo Dashboard.

- Now safely shut down your DroboPro. For steps, see "Safely Shutting Down Your Drobo/Pro/S" on page 32.
- 13. Unplug the USB cable from your DroboPro and computer.
- **14.** Plug one end of the Ethernet cable to the iSCSI (Ethernet) port on your DroboPro, and plug the other end into your Ethernet port on your router or switch.
- 15. Press the power toggle button on the back of your Drobo device once.

Your DroboPro powers on. You are ready to manage and use your Drobo device. See "Where to Go from Here" on page 31.

**Note:** You can repeat these steps for each DroboPro you would like to add to your router or switch.

# Where to Go from Here

After you've set up your Drobo/Pro/S, you're ready to store and back up data onto your Drobo device. Next steps include:

- Implementing best practices to maximize the safety of your data
- Ensuring optimal performance by keeping your software (Drobo Dashboard and your Drobo device's firmware) up to date
- Knowing how to *safely* shut down your Drobo device
- Using the Online User Guide and context-sensitive help to learn more about how to manage and use your Drobo device
- Using our knowledge base to answer almost any additional question
- Getting the support you may need

# **Using Best Practices**

Although your Drobo device provides redundancy and automatically protects your data against hard drive failure, it should only be one part of an overall, digital asset management strategy.

To better safeguard your valuable data, we strongly encourage you to review our guide on best practices, which can be found at <a href="http://www.drobo.com/support/best\_practices">www.drobo.com/support/best\_practices</a>.

Our guide offers strategies to protect data beyond hard drive failures. Following best practices will help maximize the safety of your data.

# **Keeping Your Software Up to Date**

To ensure optimal performance, we highly recommend that you set your Drobo device to automatically check for software updates. (You may have already done this during the initial setup.) This feature keeps both Drobo Dashboard and your product's firmware current.

You can also install updates from www.drobo.com/support/updates.

**Important Note:** In some cases, the latest version may be released with new products (on a Resource CD) or through Drobo Dashboard's automatic updates feature for a short period of time before being made available on the website. Therefore it is best to enable Drobo Dashboard to update your software automatically.

- 1. Launch Drobo Dashboard and click your Drobo device on the All Devices page.
- 2. From the Navigation menu, click Dashboard Preferences, and click Dashboard Settings.

The General Settings page appears.

| General Settings                          | droĐo                                                                                                    |
|-------------------------------------------|----------------------------------------------------------------------------------------------------|
| Configure the following fields to set the | Preferences for Drobo Dashboard<br>Drobo Dashboard should send alerts<br>O nall useful information<br>When a situation is important<br>O n critical situations only<br>OK Cancel |
|                                           |                                                                                                    |

 Ensure that the Enable Auto Updates check box is selected, and then click the OK button.

When one or more software updates are available, a message appears, asking if you would like to install the update(s). If so, click the **Yes** button and follow the prompts to install them.

# Safely Shutting Down Your Drobo/Pro/S

If you plan to shut down your Drobo device for any reason, it is very important that you do so safely. **Improper Drobo device shutdowns may cause file corruption and/or data loss**.

**Note:** For the Drobo only, shutting down requires removing the power supply. (This is not necessary for the Drobo S or the DroboPro.)

It is a good idea to shut down your Drobo device before any of the following situations:

- You are not going to be using your Drobo device for an extended period
- You are going to disconnect the cable(s) or power cord
- You want to move your Drobo to another location
- You are going to remove the entire disk pack
- · You are going to apply operating system updates

**Note:** If you are concerned about saving power, know that your Drobo device automatically shifts into power saving mode when it has not been accessed for 15 minutes (the default setting). If you will not be using your Drobo device for an extended period of time, however, it is a good idea to safely shut it down.

# Safely Shutting Down Your Drobo Device Using Drobo Dashboard

This is the recommended method for safely shutting down your Drobo device.

**Note:** For the Drobo, you will first need to put it in standby mode, and then remove the power supply in order to shut it down.

1. Check that the activity light on your Drobo device is off, indicating that no data is actively being transferred to or from your Drobo device. Refer to Figure 7 or 8, below.

Note: If data is actively being transferred, the activity light will be blinking green.

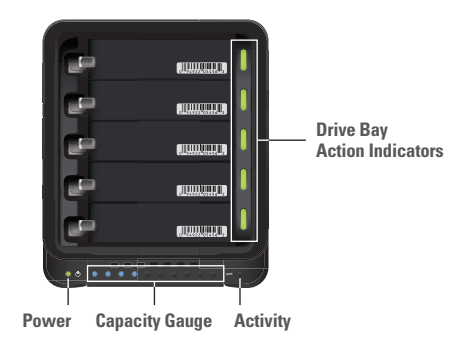

Figure 7: Indicator lights on a Drobo/S

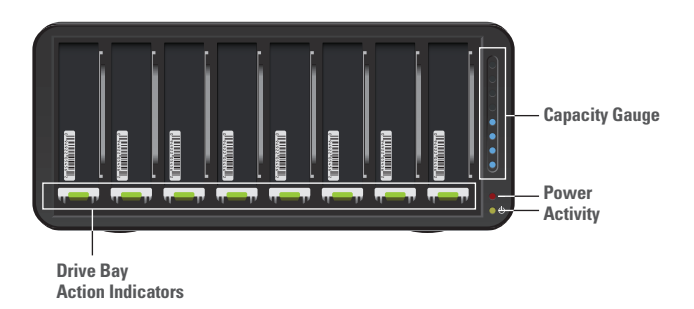

Figure 8: Indicator lights on a DroboPro

2. Also check to ensure the drive bay action indicator lights are not blinking alternately between yellow and green. This indicates that your Drobo device is busy working to protect your data. Wait until these lights are a solid green.

**3.** In Drobo Dashboard, double-click the Drobo device that you would like to shut down from the **All Devices** page.

The Capacity and Tools page appears.

- 4. Click the Tools drop-down list, and do one of the following:
  - If your device is a DroboPro or Drobo S, select the **Shutdown** icon. A message appears, asking you to confirm the shutdown. Click the **Yes** button.

It can take up to two minutes for your Drobo device to power down, or go into Standby mode. But afterwards, the power light turns off, indicating your Drobo device has shut down.

• If your device is a Drobo, select the **Standby** icon. A message appears, asking you to confirm the standby. Click the **Yes** button. Afterwards, remove the power supply from the back of the Drobo.

The Drobo powers down.

# Safely Shutting Down Your Drobo Device Manually

Although Drobo Dashboard allows for a "cleaner" shut down, you can safely shut down your Drobo device manually.

 Check that the activity light on your Drobo device is off, indicating that no data is actively being transferred to or from your Drobo device. Refer to Figure 7 or 8 in the previous steps.

Note: If data is actively being transferred, the activity light will be blinking green.

- 2. Also check to ensure the drive bay action indicator lights are not blinking alternately between yellow and green. This indicates that your Drobo device is busy working to protect your data. Wait until these lights are a solid green.
- **3.** Press the power toggle button on the back of your Drobo device once. Or for the Drobo, detach the power supply.

It can take up to two minutes for your Drobo device to power down. But afterwards, the power light turns off, indicating your Drobo device has shut down.

# **Using the Online User Guide**

After you've set up your Drobo device, you're ready to use it to store and back up data. To learn how to manage and use your Drobo device, refer to the Online User Guide for your product, which can be found within your Drobo Dashboard software by clicking the **Help** option on the **Navigation** menu.

The latest version can also be found at www.drobo.com/support/documentation.php.

# **Using Context-Sensitive Help**

When using Drobo Dashboard, you can click the **Help** option on the **Navigation** menu to display context-sensitive help. The Help window appears, providing information particular to the screen from which you clicked the **Help** button.

# Using the Knowledge Base

Our searchable knowledge base provides answers to almost any question related to your Drobo device that you can't find in the Online User Guide.

You can access our knowledge base at support.datarobotics.com/app/answers/list.

# **Getting Support**

To get support, first be sure to register your product at <u>www.drobo.com/registration</u>, if you haven't already done so. You can then go to <u>www.drobo.com/support</u> for details on how to contact support.

You can also obtain additional hardware and phone support by purchasing DroboCare. The DroboCare™ support program extends your peace of mind beyond the standard warranty term and phone support included with your Drobo product purchase. To learn more about DroboCare visit: www.drobo.com/drobocare.

Also see our DroboCare FAQ at: http://support.datarobotics.com/app/answers/detail/a\_id/343.

# **Troubleshooting Your Setup**

#### lf...

You are on steps for "Turning on Your Drobo Device and Formatting the Drives" on page 16 and your computer appears to be hung while formatting the drives with the following dialog box displayed (and it has been more than twenty minutes)...

| Format in Progress                                                                                             | droĐo                                                     |
|----------------------------------------------------------------------------------------------------|-----------------------------------------------------------|
| This format may take approx. 5 mi<br>reboot of this Drobo device. Pleas<br>Drobo to finish the formatting proc | nutes and may require a<br>e be patient and allow<br>ess. |
|                                                                                                    |                                                           |

#### Then...

Use your operating system's utility to force an end to the formatting process, power down your computer and restart it. After your computer has re-gained power, repeat the steps in "Turning on Your Drobo Device and Formatting the Drives" on page 16.

If this recurs, repeat the above process, but before repeating the steps in "Turning on Your Drobo Device and Formatting the Drives" on page 3, uninstall Drobo Dashboard and re-install it from the Resource CD.

#### lf...

You would like to share your Drobo device between different computers, such as a Macintosh and a Windows-based computer...

#### Then...

You can employ one of two methods to do this.

You can format the drives in your Drobo device with a file system that several computers understand. Using the "FAT32" formatting option from Drobo Dashboard ensures that Macintosh and Windows-based computers will be able to read and write data on the Drobo device. Note, however, that FAT 32 is an older file system format that is generally less protective of your data than modern (journaled) file systems. It also has slower performance and file size limitations.

Alternatively, both Mac OS X and Windows-based computers have built in file sharing capabilities, which you can use to share your Drobo device with other computers on your network. Note, however, that the computer which is sharing the Drobo device must be turned on in order for others to access it.

#### lf...

You would like to connect to your Drobo device using a different interface than the one you started with...

#### Then...

You will need to safely shut down your Drobo device, change the interface cable between your Drobo device and computer, and power on your Drobo device again. It is very important to shut down your Drobo device safely to avoid the risk of losing data.

#### Steps

**1.** To safely shut down your Drobo device, first check that the activity light on your Drobo device is off, indicating that no data is actively being transferred.

Note: If data is actively being transferred, the activity light will be blinking green.

- 2. Also check to ensure the drive bay action indicator lights are not blinking alternately between yellow and green. This indicates that your Drobo device is busy working to protect your data. Wait until these lights are a solid green. You can refer to the images in "Safely Shutting Down Your Drobo/Pro/S" on page 32.
- In Drobo Dashboard, double-click the Drobo device that you would like to shut down from the All Devices page.

The Capacity and Tools page appears.

- 4. Click the Tools drop-down list, and do one of the following:
  - If your device is a DroboPro or Drobo S, select the **Shutdown** icon. A message appears, asking you to confirm the shutdown. Click the **Yes** button.

It can take up to two minutes for your Drobo device to power down, or go into Standby mode. But afterwards, the power light turns off, indicating your Drobo device has shut down.

- If your device is a Drobo, select the **Standby** icon and click the **Yes** button to confirm the standby. Afterwards, remove the power supply from the back of the Drobo.
- 6. Once your Drobo device is powered off, remove the interface cable you were using and connect the cable for the interface you would like to use. For more information and steps, see "Connecting the Cables" on page 14.
- 7. With Drobo Dashboard open on your host computer, power on your Drobo device by pressing the power toggle button at the back of the unit, or for the Drobo, reattach the power supply.

# Index

best practices, 31 cables, connecting, 14 capacity, 7, 8 increasing, 8 Capacity Calculator, 8 configurations for DroboPro with iSCSI, 22, 23 connecting cables, 14 data bav. 13 data bay indicator lights, 13, 18 drive lock, 13 Drobo Dashboard, 9, 12 Dual Disk Redundancy, 8 Dynamic Host Configuration Protocol (DHCP), 29 eSATA, 4, 14, 15 Ethernet, 6, 8, 22-25 file system format, 16, 17, 36 firewall, checking settings, 24 FireWire 400, 6, 15 FireWire 800, 6, 14 firmware, 9, 31 formatting the drives, 16, 18, 36 hard drives - capacity, 7, 8 - inserting, 12 - SATA, 7 - selecting, 7 increasing capacity, 8

indicator lights, 14, 18, 33 inserting hard drives, 12 installing Drobo Dashboard, 9 installing software updates, 9, 31 IP address, 22-23, 25-29 iSCSI, 6, 22, 24 iSCSI, configurations with DroboPro, 23 knowledge base, 35 Online User Guide, 35 power surge protector, 8 power toggle button, 15, 16, 18 router, 8 SATA hard drives, 7 setting up DroboPro with iSCSI, 22 sharing Drobo with different computers, 36 shutting down your Drobo device, 32-34 Single Disk Redundancy, 8 software updates, 9, 12, 31 support, 35 switch, 8 switching cable interfaces, 37 system requirements, 4 troubleshooting, 36 uninterruptible power supply, 8 updates, software, 9, 12, 31 USB 2.0, 5 USB 3.0, 5 volume, 16-18